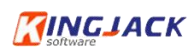

# 江苏省药品监督管理局 出具药品受托生产审查意见系统 企业端

# 操作手册

江苏科佳软件开发有限公司

2024年4月

—1—

# 目 录

| 一、 注册及登录(电脑端)             |
|---------------------------|
| 二、 江苏省药品受托生产审查系统系统入口(电脑端) |
|                           |
| 三、 企业系统申请指导               |
| 3.1 药品受托生产审查申请7           |
| 3.1.1 申报声明7               |
| 3.1.2 申请信息填报7             |
| 3.1.4 撤回申请10              |
| 3.1.6 补正11                |
| 四、 常见问题处理12               |
| 4.1 如何在江苏政务服务网授权经办人12     |
| 4.1.1 法人账号升至 L4 实名认证 12   |
| 4.1.2 授权经办人14             |
| 4.2 如何在江苏政务服务网找回账号或找回密码15 |
| 4.2.1 找回账号15              |
| 4.2.2 密码找回操作17            |
| 五、 技术支撑 QQ 群 17           |

#### 一、 注册及登录(电脑端)

打开浏览器(推荐使用 360 安全浏览器极速模式或者火 狐 浏 览 器 ), 输 入 江 苏 政 务 服 务 网 的 地 址 (<u>http://www.jszwfw.gov.cn/</u>), 以企业法人身份登录。

注: 法人可授权经办人,由经办人进行日常登记申报。 经办人授权详见 4.1 如何在江苏政务服务网授权经办人。

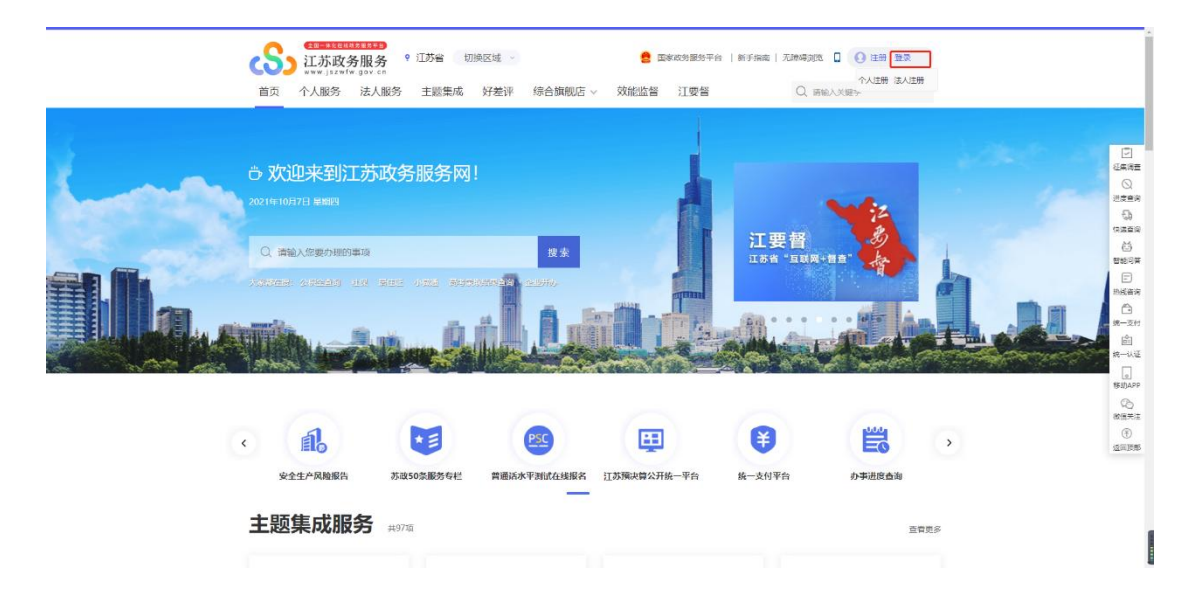

# 二、 江苏省药品受托生产审查系统系统入口(电脑端)

使用法人登录江苏政务服务网(http://www.jszwfw.gov.cn), 选择江苏政务服务网综合旗舰店——省药品监管局旗舰店 ——智慧政务服务平台——网上办事——药品——非权力 事项——药品受托生产审查系统。

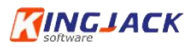

|       | <b>** ひかい ひかい いっかい いっかい いっかい いっかい いっかい いっかい い</b> | 查 国家政治服务平台<br>旗舰店 > 效能监督 江要督 | 新于病面  无時時間  ● <b>● ●855.* 連</b> 出<br>Q. 時給入文理字 |
|-------|---------------------------------------------------|------------------------------|------------------------------------------------|
| 综合旗   | 舰店                                                |                              | X                                              |
| 两院    |                                                   |                              |                                                |
| 江苏法院旗 | 舰后                                                |                              |                                                |
| 省级部门  |                                                   |                              |                                                |
| 省税务旗舰 | 店                                                 | 店 省住房和城乡建设厅旗舰                | 店 省商务厅旗舰店                                      |
| 省工业和信 | 息化厅旗舰店                                            | 省卫生健康委员会旗舰店                  | 省生态环境厅旗舰店                                      |

省级部门中选【省药品监管局旗舰店】,如下图:

| 省级部门        |                |              |            |
|-------------|----------------|--------------|------------|
| 省税务旗舰店      | 省发展和改革委员会旗舰店   | 省住房和城乡建设厅旗舰店 | 省商务厅旗舰店    |
| 省工业和信息化厅旗舰店 | 省民政厅旗舰店        | 省卫生健康委员会旗舰店  | 省生态环境厅旗舰店  |
| 省科学技术厅旗舰店   | 省人力资源和社会保障厅旗舰店 | 省公安厅旗舰店      | 省自然资源厅旗舰店  |
| 省农业农村厅旗舰店   | 省财政厅旗舰店        | 省交通运输厅旗舰店    | 省教育厅旗舰店    |
| 省烟草旗舰店      | 省药品监管局旗舰店      | 省市场监督管理局旗舰店  | 省海洋与渔业局旗舰店 |
| 省人民防空办旗舰店   | 省应急管理厅         |              |            |

进入省药品监管局旗舰店后,点击右下角智慧政务服务 平台,如下图:

| <b>King</b> | ΑϹΚ                               |                                               |                                  | 江苏                                                                                                    | 5省药品受                                      | :托生                  | 产审查系统                                                                                                | 企业端操作手册 |
|-------------|-----------------------------------|-----------------------------------------------|----------------------------------|----------------------------------------------------------------------------------------------------|--------------------------------------------|----------------------|----------------------------------------------------------------------------------------------------|---------|
| Ċ           | S)<br>江苏政务服务<br>www.jszwfw.gov.cr | • 江苏省 切換区域 -<br>服务 主题集成 好差评                   | 综合旗舰店,                           | <ul> <li>2 国務</li> <li>交能监督</li> </ul>                                                                                     | 100方服务平台   新手抽詞<br>江要督                     | i   无障碍测<br>Q ii     | a 🛛 🕢 🕬 🖓 🖓 🕹 🛛                                                                                      |         |
|             | 😫 江苏内品监ぞ绮                         | 合服务旗舰店                                        |                                  |                                                                                                    | 1                                          |                      | 技术支持                                                                                                 | 1       |
|             |                                   | ● ● 日本送 ● ● ● ● ● ● ● ● ● ● ● ● ● ● ● ● ● ● ● | 2音<br>参口<br>送印<br>此件<br>批件<br>副口 | 2021-09-29<br>2021-09-29<br>2021-09-29<br>2021-09-29<br>2021-09-28<br>2021-09-28<br>2021-09-28<br>2021-09-28<br>2021-09-28 | <ul> <li>              ら数を<br/>の</li></ul> | >><br>>><br>>><br>>> | 長数服飾向           (中) 失送回踪           (ア) 谷均服务           (2) 谷均服务           (2) 谷均服务           (2) 松均服务 |         |
| و<br>پر     | つ事进度直向                            | 企业名称预查询<br>为选择企业名称做参考                         | 公共服务事                            | 硕清单 [                                                                                                    | 不见面清单<br>网上型:快速送 ♀                         | Real of              | 女府部门权责清单                                                                                             | D       |
|             | <b>网站信息</b><br>联系我们 网站地国          | 國家政務服务平台 ● 中华人民共和国中                           | 中央人民政府                           | 訳 1588<br>訳 1589                                                                                                    | 服务APP<br>服务支付主小程序                          | <b>*</b>             | 2345 联系12345                                                                                         |         |
|             |                                   | 🤮 江苏省人民政府网                                    | İsa                              | 肥 江苏政务                                                                                                    | 服务做信公众号                                    |                      | 大 我提                                                                                                 |         |

进入江苏省药品监督管理局-智慧政务服务平台, 点击 【网上办事】, 见下图:

| JSDA 江苏省药品监督管理J | 局 智慧政务服务平台          |               |                                                                                                    |                      |                        |                               | ③ 國的控設常州有限公司、文協想:<br>法输入关键字或"私力基本编码" 查爾(0100 Q |
|-----------------|---------------------|---------------|----------------------------------------------------------------------------------------------------|----------------------|------------------------|-------------------------------|------------------------------------------------|
|                 | REDE                | []<br>法律法规    | e                                                                                                    | 5                    | Q<br>Artigota          |                               |                                                |
| 6               | <u>今日X注</u><br>最新文件 | 3000年<br>秋策重明 | Rotast     Retation     Retation     R | 我的画像<br>EMS重成<br>再批度 |                        | <b>В</b><br>жо <del>т</del> и | SAM                                            |
| and the state   |                     | 要項目           | 18:                                                                                                    | 力件状态                 | 办理日期                   | 操作                            |                                                |
|                 |                     | 药品批发许         | 可勘决                                                                                                    | 审核成功                 |                        | 流程跟踪                          |                                                |
|                 |                     | 基本信号          | 35<br>5                                                                                                    | 申讀                   | 2021-09-28             | 派相關論                          | 03                                             |
|                 | 3115                | 药最微发油         | 可安更                                                                                                    | 特全型提交材料              | 2021-09-06<br>17:04:28 | 流程服務                          |                                                |
|                 |                     | 江苏省政治服务网      | 江苏省约品监督管理                                                                                                    | 9 816                |                        | 67:1                          | Арр                                            |

选择左侧【药品】,点击【非权力事项】,点【药品受托

生产审查系统】后面的 💙 展开。

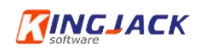

|            |                   | []]<br>法律法规 | Q<br>综合查询 | (1)<br>资讯服务 |            |
|------------|-------------------|-------------|-----------|-------------|------------|
| 09         | 许可服务 其他行政权力 非权力事项 |             |           |             |            |
|            | 药监局行政审批处          |             |           |             |            |
|            | 药品生产电子证照          |             |           |             | ~          |
| 62         | 药品批发企业许可          |             |           |             | $\sim$     |
| La la      | 药碱防疫物资            |             |           |             | ~          |
| 医疗毙藏       | 苏药E家              |             |           |             | ×.         |
| and a many | 药品注册检验抽样申请系统      |             |           |             | $\sim$     |
|            | 药品上市后生产场地变更系统     |             |           |             | $\sim$     |
| AQ         | 药品网络销售备案和报告       |             |           |             | $\sim$     |
| ŭ Ā        | 药品受托生产审查系统        |             |           |             | - A-       |
| 化妆品        | 药品型托生产审查系统        |             |           | 在线中         | りの事指南 国要収蔵 |
|            | 药监局药品生产处          |             |           |             |            |
|            | 疫苗生产监管系统          |             |           |             | ×          |
|            | 药品生产监管系统          |             |           |             | $\sim$     |
|            | 药品GMP符合性检查        |             |           |             | $\sim$     |
|            | 药品出口销售证明          |             |           |             | ~          |

点击后面的【在线申办】, 自动跳转到江苏省药品受托 生产审查系统。

#### 三、 企业系统申请指导

#### 3.1 药品受托生产审查申请

点击下图的【申请】,进入药品受托生产审查申报。

| 药品受托                | 生产审查                                            | 影品                                             | 受托生产审查                                 |                      |                       |                        | <b>X</b> 0          | 迎您,系统测试企业1 退出系统                                                  |
|---------------------|-------------------------------------------------|------------------------------------------------|----------------------------------------|----------------------|-----------------------|------------------------|---------------------|------------------------------------------------------------------|
| 药品受托生产<br>王<br>申请列表 | 委托方企业名称:<br>申请时问:<br><b>申请</b> 时问:<br><b>师请</b> | 请输入<br>营开始日期 至结束日期<br>品管理法》第32条第四款规<br>不得委托生产。 | 拟受托生产药品名称:<br>称:<br>状态:<br>定的不得委托生产的药品 | 请选择<br>,以及含麻醉药品复方制剂、 | 药品批准文号:<br>含精神药品复方制剂、 | 请输入<br>含药品类易制毒化学品复方制   | 申请情况:<br>刻剂的药品,依照有关 | #23章<br>()<br>()<br>()<br>()<br>()<br>()<br>()<br>()<br>()<br>() |
|                     | 序号 流水                                           | 号 申证                                           | HBR                                    | 载托方企业名称              |                       | 药品道用名                  | 药品批准文号              | 操作                                                               |
| م<br>معمور          |                                                 |                                                |                                        |                      |                       | 智无数据<br>Second Control |                     |                                                                  |
|                     | ¢                                               |                                                |                                        |                      |                       | 共计                     | 条 〈 1 〉             | 10条/页 / 前往 1 页                                                   |

#### 3.1.1 申报声明

《药品管理法》第32条第四款规定的不得委托生产的 药品,以及含麻醉药品复方制剂、含精神药品复方制剂、含 药品类易制毒化学品复方制剂的药品,依照有关规定不得委 托生产。

#### 3.1.2 申请信息填报

进入申请者基本信息填报页面,企业需要填写申请信息 和相关附件。点击【暂存】按钮可以保存当前填写的数据, 以便下次继续填写或修改。点击【提交】按钮提交申报。

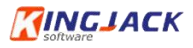

| 药品受护   | E生产审查               | 药品受托生产审查                                     |           |             |                                              | 欢迎您,系统测试企业1 | 退出系统 |
|--------|---------------------|----------------------------------------------|-----------|-------------|----------------------------------------------|-------------|------|
| 药品受托生产 |                     |                                              | 申报前请确认是否穿 | 記成以下工作      |                                              |             |      |
| E      | * 是否签订委托合同和质量协<br>议 | ● 是 ○ 否                                      |           | * 是否完成工艺验证  | ● 是 ○ 否0000                                  |             |      |
| 申请列表   | *是否完成共线评估           | ◎ 是 ○ 否                                      |           | * 是否建立质量标准  | ● 是 ○ 香」                                     |             |      |
|        |                     |                                              | 受托方信      | 息           |                                              |             |      |
|        | *企业名称               | 系统测试企业1                                      |           |             |                                              |             | 1    |
|        | *统一社会信用代码           | 986575123456895686                           |           | * 药品生产许可证骗号 |                                              |             |      |
|        | * 生产地址              |                                              |           | • 生产范围      |                                              |             |      |
|        | * 联系人               | 请输入内容<br>清输入受托方联系人                           |           | * 联系电话      | 请输入内容<br>博输入受托方联系电话                          |             |      |
|        | 受托生产地址              | □万省 →<br>商選擇受托生产地址区域<br>請給入均容<br>請給入受托生产詳細地址 | →         | *受托生产车间/生产线 | 仅填写一个车间<br>清输入委托生产车间<br>仅填写一个生产线<br>清输入委托生产线 |             |      |
|        |                     |                                              | 委托方信      | 息           |                                              |             |      |
|        | * 企业名称              | 请输入内容                                        |           |             |                                              |             |      |
|        | *统一社会信用代码           | 请输入内容                                        |           | *药品生产许可证编号  | 请输入内容                                        |             |      |
|        |                     |                                              | 暂存 堤交     | 16 D        |                                              |             |      |

# 3.1.2.1 申报前请确认是否完成以下工作

申报前请确认是否完成以下工作,全部完成才可进行申报,有一项未完成则不可进行申报。

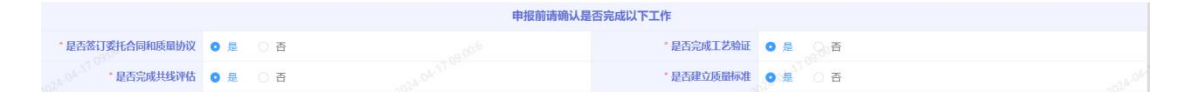

## 3.1.2.2 受托方信息

填写受托方信息,其中企业名称、药品生产许可证编号、 统一社会信用代码、生产范围为系统自动获取。受托生产车 间和生产线二者至少填写其一。

|             | 受托力                  | 方信息          |          |
|-------------|----------------------|--------------|----------|
| *企业名称       | 系统测试企业1              |              |          |
| *统一社会信用代码   | 986575123456895686   | * 药品生产许可证编号  |          |
| * 生产地址      |                      | * 生产范围       |          |
| * 联系人       | 请输入内容                | *联系电话        | 翰认内容     |
| * 翌轩华产神社    | 11万省 > 満造择市 > 満造择区 > | * 要样生产车间/牛产线 | 2填写一个车间  |
| ALC: 1 YEAR | 清输入内容                | ADDI THEFT A | 又填写一个生产线 |

-8-

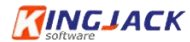

#### 3.1.2.3 委托方信息

填写委托方信息。

委托方信息 企业名称 统一社会信用代码 药品生产许可证编号 • 注册地址

#### 3.1.2.4 拟受托生产药品信息

填写拟受托生产药品信息,单次申报可以填写多个药品, 点击右上角"新增"按钮新增一条药品信息,点击"删除" 按钮删除已新增的药品信息。

|      |             |          | 拟受托生                | 主产药品信息 |      |        |           |
|------|-------------|----------|---------------------|--------|------|--------|-----------|
| 序号   | • 拟受托生产药品名称 | *品种状态    | *药品批准文号             | * 新型   | * 规格 | *药品注册证 | 9572B     |
| 1    |             | (満造择 ~ ) |                     | 4      |      | 上传附件   | HR9       |
| 2.05 | A 195       | 清选择      | al an in the second | 4      |      | 上传附件   | and parts |

#### 3.1.2.5 证明材料

首先上传必传材料,一次点击材料后面的"上传附件" 按钮进行上传,上传有误的附件点击"×"标识进行删除。 其中申请材料真实性保证声明可下载模板后进行填写后上 传。

|        |                          | 证明材料 |            |  |
|--------|--------------------------|------|------------|--|
| 一、必传资料 |                          |      |            |  |
| 序号     | 文件名称                     |      | <b>操作栏</b> |  |
| *1     | 受托方药品生产许可证               |      |            |  |
| * 2    | 委托方药品生产许可证(如尚未获取应提交营业执照) |      | 上传附件       |  |
| * 3    | 申请材料真实性保证声明              |      | 上得附件       |  |
| 4      | 其他                       |      | 上传网件       |  |

必传材料上传后需选择涉及事项并上传对应证明材料,

-9---

勾选 gmp 符合性检查结果事项后展开 4 个情形,根据实际 情况勾选本企业对应的情形,并对勾选的情形进行附件上传; 勾选许可检查结果事项后默认勾选提供许可检查报告情形。 Gmp 和许可检查的情形需至少勾选一个。

| 二、选择涉及事项并上传对应证明材料                                                                                                    |                                                                               |  |
|----------------------------------------------------------------------------------------------------|-------------------------------------------------------------------------------|--|
| GMP符合性检查结果事项(可多选),药品生产处负责                                                                                                    | 🗾 许可恰查结果事项,行政审批处负责                                                            |  |
| <ul> <li>● 法高等高风险务品生产企业一年(金)内的同一剂理或同一生产线务品GMP符合性检查公告/结果通知书化规书(结论方符合要求或基本符合<br/>要求)的。</li> <li>● 《检查公告》应提供首向上检查公告页面截面: 《结果通知书/告知书)应提供原件的电子板。</li> <li>上传照件</li> <li>● 北方酒等高风险务品以外其他务品后一剂型或同一生产线务品GMP订合性检查公告/活果通知书/告知书(结论方符合要求或基<br/>并合要书)的;</li> <li>● 北方面等高风险务品以外其他务品后年(金)内的间一剂型或同一生产线务品GMP符合性检查公告/活果通知书/告知书(结论为符合要求或基<br/>并合变录)的;</li> <li>● 《检查公告》应提供首向上检查公告页面截面:《结果通知书/告知书)应提供原件的电子板。</li> <li>上传照件</li> <li>● 4检查公告》应提供首向上检查公告页面截面:《结果通知书/告知书)应提供原件的电子板。</li> <li>上传照件</li> <li>● 4检查公告》应提供首向上检查公告页面截面:《结果通知书/告知书)应提供原件的电子板。</li> <li>上传照件</li> <li>● 4检查法语等高风险务品以外的其他会品不符合上述2、3种情形,但始思供三年内同一剂型或同一生产线委品监督检查记录(委品监督检查记录)的;</li> <li>上传照件</li> </ul> | 北提供許可检查服務。     ①    ②    ②    ②    ②    ③    ②    ③    □    ②    □名    □    □ |  |

3.1.4 撤回申请

# 3.1.4.1 局方尚未办理时申请撤回

企业刚提交申请局方尚未办理时申请撤回,点击"申请撤回"按钮,系统可以直接秒撤办件。企业进行修改后重新 提交。

| 申请 | 《药品管理<br>规定不得委 | 法》第32条第四款规定的不得委托生产的药品,<br>托生产。                                                                                                    | 以及含麻醉药品复方制剂、 | 含精神药品复方制剂、 | 含药品类易制毒化学品复方制 | 制剂的药品,依照有关 | 園 查询 |      |
|----|----------------|----------------------------------------------------------------------------------------------------|--------------|------------|---------------|------------|------|------|
| 序号 | 流水号            | 申请情况                                                                                                    | 委托方企业名称      |            | 药品通用名         | 药品批准文号     |      | 操作   |
| 1  | 20             | Contraction of the local division of the local division of the loc | 1            |            | -             |            |      | 查看撤回 |

## 3.1.4.2 局方已办理时申请撤回

企业在申报后局方已办理时申请撤回,点击"撤回"安 按钮。

| 申请 | 《药品管理规定不得委 | 法》第32条第四款规定的不得委托生产的药品,<br>托生产。 | 以及含麻醉药品复方制剂、 | 含精神药品复方制剂、 | 含药品类易制毒化学品复方制           | 剂的药品,依照有关 | 圆 查询 |       |
|----|------------|--------------------------------|--------------|------------|-------------------------|-----------|------|-------|
| 序号 | 流水号        | 申请情况                           | 委托方企业名称      |            | 药品通用名                   | 药品批准文号    |      | 操作    |
| 1  | 2          | and the second second          | 1            |            | No. of Concession, Name |           |      | 查看 撤回 |

需填写撤回理由并上传盖章的撤回申请,局方同意后办 件方可撤回,这时撤回即代表该次办件终止,企业不可以再 对该办件进行修改和提交,此次申报流程结束。

| 企业申请撤回    |                  |                       |                    | X.04.17.09.5   |
|-----------|------------------|-----------------------|--------------------|----------------|
| * 受托方企业名称 | 系统测试企业1          | * 统一社会信用代<br>码        | 986575123456895686 |                |
| * 撤回理由    | 请输入内容            |                       |                    | le             |
| * 申请时间    | 2024-04-17       | *撤回申请                 | 上传附件               |                |
| 备注        | 请输入内容            |                       |                    | 1.             |
|           | WY 2024-04-4T 09 | 0 <sup>06</sup><br>提交 |                    | 024-04-17 09:0 |

#### 3.1.6 补正

局端办理发起补正后,企业列表里的状态为"待补正", 点击【补正】后进入申请页面,可根据补正要求修改后重新 提交。

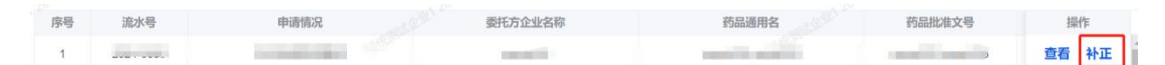

点击后进入补正页面,页面上方展示补正要求,根据补 正要求进行修改相关信息。修改完成后提交即可。

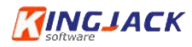

| 补正要求: 受托方药品生产许可     | 证的补正意见为xxx         |                |                                                 |
|---------------------|--------------------|----------------|-------------------------------------------------|
| -33 <sup>03</sup>   | 申报前请确              | 认是否完成以下工作      |                                                 |
| * 是否签订委托合同和质量协<br>议 | ● 显 ○ 否            | * 是否完成工艺验证     | ● 显 ○ 否 <sub>2</sub> <sup>1,0<sup>1</sup></sup> |
| * 是否完成共线评估          | ● 是 ○ 否            | * 是否建立质量标准     | ● 是 ○ 否                                         |
|                     | ž                  | 受托方信息          |                                                 |
| *企业名称               | 系统测试企业1            |                |                                                 |
| *统一社会信用代码           | 986575123456895686 | *药品生产许可证编号     |                                                 |
| *生产地址               |                    | * 生产范围         |                                                 |
| * 联系人               | mcon003            | * 联系电话         | 18877776666                                     |
| * 受托生产地址            | 江苏省 ~ 南京市 ~ 玄武区    | ✓ ● 受托生产车间/生产线 | moon003                                         |
|                     | moonous            | 5托方信息          | 议课号一个生产线                                        |
| * 企业名称              | moon003            |                |                                                 |
| *统一社会信用代码           | 986575123456895686 | *药品生产许可证编号     | moon003                                         |

四、 常见问题处理

# 4.1 如何在江苏政务服务网授权经办人

# 4.1.1 法人账号升至 L4 实名认证

登录江苏网后点击政务服务右上方进入用户中心

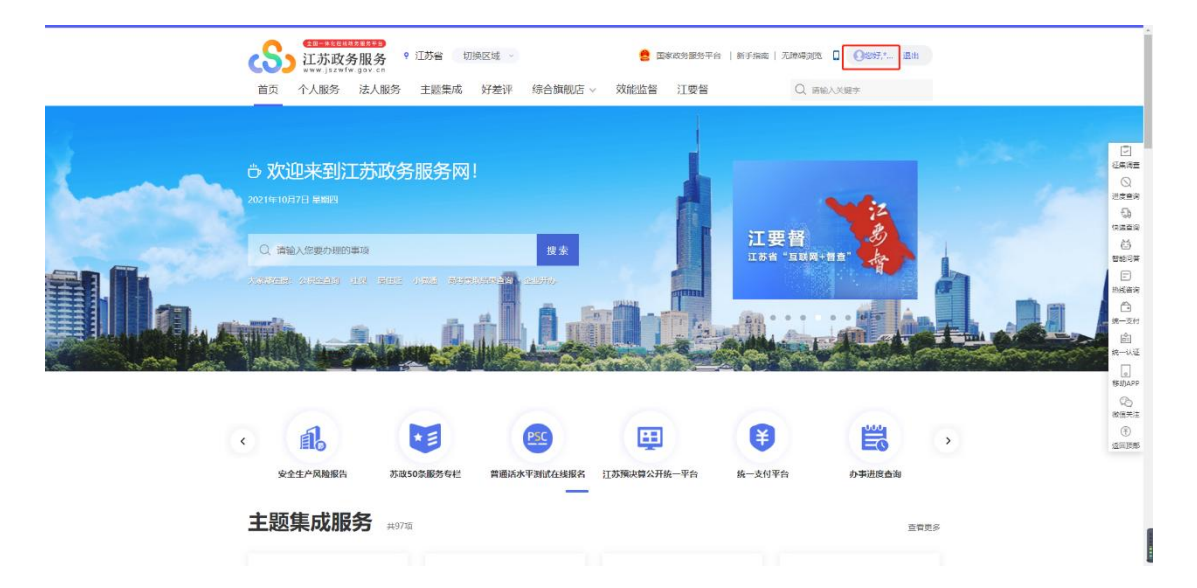

进入用户中心后点击右上方的"企业管理"

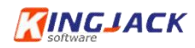

| 下午約 ■ ◆ ∠ ● 推荐服务                                    | ранична накотака<br>ракотока высокака<br>ракотока ракотака<br>ракотока ракотака<br>ракотока ракотака<br>ракотока ракотака<br>ракотока ракотака<br>ракотока ракотака<br>ракотока ракотака<br>ракотока ракотака<br>ракотока ракотака<br>ракотока ракотака<br>ракотока ракотака<br>ракотока ракотака<br>ракотока ракотака<br>ракотока ракотака<br>ракотака ракотака<br>ракотака ракотака<br>ракотака ракотака ракотака<br>ракотака ракотака ракотака ракотака<br>ракотака ракотака ракотака ракотака ракотака<br>ракотака ракотака рак |  |
|-----------------------------------------------------|----------------------------------------------------------------------------------------------------|--|
| 省直公职金提取 江苏对政电子景貌 社民自同 诊疗预约                          | 法人人工实在领险                                                                                                    |  |
| 企业证照                                                | 26                                                                                                    |  |
| (回 电子行驶证<br>(注意:2597) (注意:2597) (注意:2597) (注意:2597) | Œ 电子行驶证<br>Ⅱ素素以277                                                                                                    |  |
| 能的///F 31-///H                                      |                                                                                                    |  |
| 我的办件 ① 以申请人名义办理政务服务事项产生的办件                          | 统一受理                                                                                                    |  |

进入"企业管理"页面后点击【基本信息】,如果是L3 级别的认证,那么页面中会弹出提示升级,点击【去升级】。

|                |                                                 | (1999) (1999) (19990) (19990) (1999) (1999) (1999) (1999) (1999) (1999) (1999) (1999) |   |
|----------------|-------------------------------------------------|----------------------------------------------------------------------------------------------------|---|
| 加登林的方式<br>企业管理 | 申請人至其名<br>中満人正祥典型 身份征<br>申请人子机卷销<br>②<br>部<br>部 | 中道人姓名<br>中道人任年時<br>一<br>明<br>一<br>明<br>一<br>明<br>一<br>一<br>一<br>一<br>一<br>一<br>一<br>一<br>一<br>一<br>一<br>一<br>一                                                                                                    | 3 |

选择一种认证方式根据提示完成实名认证。

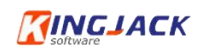

| 基本信息   | ■ 账号被捡升级                                        |            |  |
|--------|-------------------------------------------------|------------|--|
| 安全设置   | 您的味着当前校选等极为:L5本名认证<br>您可以通过以下三种方式中的任息一种方式进行校验升级 |            |  |
| 账号核验升级 |                                                 |            |  |
| 企业管理   | 11.苏政为服务APP实人以证<br>使用工具改进服务APP主人标题按型代表人身份进行指导升级 | 32.0944.16 |  |
|        | <b>电子管业快超认证</b><br>使用电子管业协同实人场始终去定代率人员份进行账号升级   | ΣΣΒΓΑλ ΈΕ΄ |  |
|        |                                                 |            |  |
|        |                                                 |            |  |
|        |                                                 |            |  |
|        |                                                 |            |  |
|        |                                                 |            |  |
|        |                                                 |            |  |
|        |                                                 |            |  |

4.1.2 授权经办人

法人账号完成 L4 实名认证之后,点击【授权管理】,添 加经办人账号

|                                | 务 统一身份认证平台                            |                       | 2011年夏日<br>2011年夏日<br>2011年夏日<br>2011年夏日 | -Bergdulfi |
|--------------------------------|---------------------------------------|-----------------------|------------------------------------------|------------|
| 法人设置 ▲<br>基本信息<br>安全设置<br>小付理理 | 特权管理<br>  全都 日后用 日序用   済<br>  新酒   新除 | <b>建绿法人美型</b> 简输入法人名称 | 读输入统一社会提用代码<br>读输入数据                     | iii Q      |
| 授权管理                           | 登录名 姓名 角色                             | 授权 创建人 状态             | 接收期限 接行                                  | F          |
|                                | ······ 经办人                            | 江芳                    | 2021-10-07至2022-01-07 修改 密码              | <b>西</b> 西 |
|                                |                                       |                       |                                          |            |
|                                |                                       | < 1 > 53 1 5 mg       | 共1条 10 最后 <b>v</b>                       |            |
|                                |                                       |                       |                                          |            |

点击【新增】后,在新页面填写信息,红色\*是必填项, 填写完毕后点击保存即可

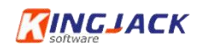

| 法人设置 | 一般权能是    |                   |                 |                            |          |
|------|----------|-------------------|-----------------|----------------------------|----------|
| 基本信息 | 180406-9 |                   |                 |                            |          |
| 安全设置 | 接权企业: *  | <b>造选</b> 择       | ~               | 如果法人名下有多家企业,               | 请在此处下拉选择 |
| 企业管理 |          |                   |                 |                            |          |
| 接权管理 | 授权用户角色:* | 经办人               | Ψ.              |                            |          |
|      |          |                   |                 | 121210107-56Ho             |          |
|      | 910046   |                   |                 | 边洋反权有XX期                   |          |
|      |          |                   | 月 () —年 () 长期有效 |                            |          |
|      | 授权账号。    | 长度为6-30个字符,支持字母和度 | 如字组成,字母开头       | 账号自定义输入                    |          |
|      | · 密码: *  | 8-18位非符,必须包含中母、数9 | 4、符号中的两种或以上     | 恋真な暗知则自完ツ                  |          |
|      |          | 弱牛                | 强               | THAT KAT A CALL AND A CALL |          |
|      |          |                   |                 |                            |          |
|      | 确认密码。    | 请再次输入密码           |                 |                            |          |
|      | 被授权用户信息  |                   |                 |                            |          |
|      | 姓名: *    | 请输入被授权人姓名         |                 |                            |          |
|      |          |                   |                 |                            |          |
|      | 证件类型。    | 居民身份证             | ÷               |                            |          |
|      |          |                   |                 |                            |          |
|      | 还待着锅 。   | 論職人類認知人這件帶得       |                 |                            |          |
|      | 联系方式,    | 请输入被授权人手机号        |                 |                            |          |
|      |          | 取消                |                 |                            | 1        |

经办人就可以使用该账号来登录江苏政务服务网

| 登录名 | 姓名 | 角色  | 授权 | 创建人 | 状态   | 授权期限                           | 操作        |
|-----|----|-----|----|-----|------|--------------------------------|-----------|
|     |    | 经办人 | 江苏 |     | ●已启用 | 2021-10-07 <u>至</u> 2022-01-07 | 修改 密码重置 … |

# 4.2 如何在江苏政务服务网找回账号或找回密码

# 4.2.1 找回账号

找到登录江苏政务服务网入口,点击登录

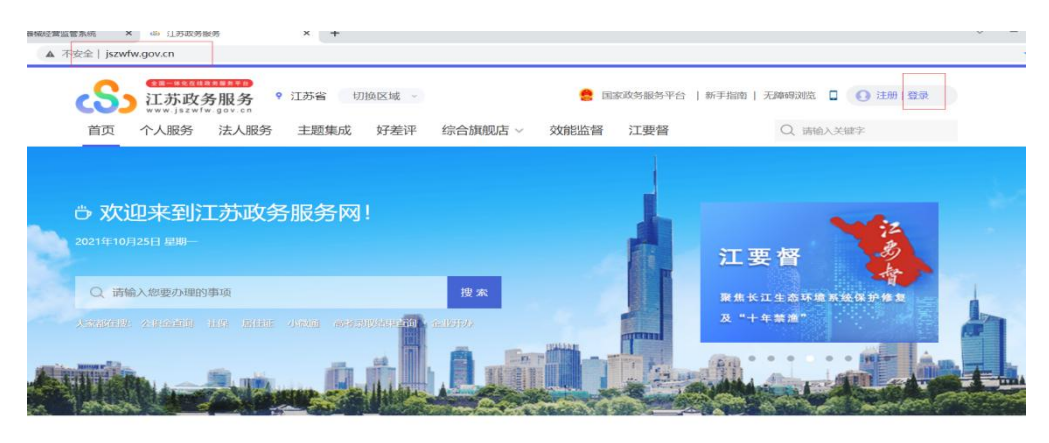

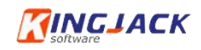

| 个人登录             | 法人登录        |                                 |
|------------------|-------------|---------------------------------|
| 账号密码登录   手机号     | 登录          |                                 |
| sqnxdyf          |             | ● 国家政务 日家政务 日家政务 日家政务 日家政务 日家政务 |
| <b>a</b>         |             |                                 |
| ij输入验证码          | 9685        |                                 |
| □ 我已阅读并同意遵守《用户服务 | 针办议》和《隐私协议》 |                                 |
| 登录               | 注册          |                                 |

选择法人登录,对于忘记账号或忘记密码的企业,可以 点击忘记账号,打开如下界面

| 項与身份信息      | 身份核验        | ▶ 账号展示 |
|-------------|-------------|--------|
|             |             |        |
| 法人类型:*      | 企业法人        |        |
| 统一社会信用代码: * | 请输入社会统一信用代码 |        |
|             |             |        |
| 申请人证件类型:*   | 居民身份证       | ~      |
| 申请人姓名: *    | 请输入申请人姓名    |        |
|             | 请输入申请人姓名    |        |
| 申请人证件号码:*   | 请输入申请人证件号码  |        |
|             | 请输入申请人证件号码  |        |
| 图形验证码: *    | 请输入图形验证码    | 34WP   |

输入完整后,选择校验方式即可

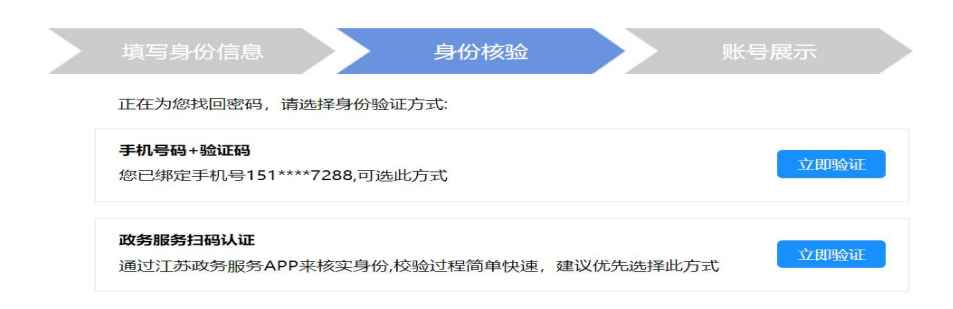

选择短信验证

| <b>EXERCIACK</b> | 江苏省药品受托生产审查系统企业端操作手册    |  |  |
|------------------|-------------------------|--|--|
| 填写               | 身份信息 身份核验 账号展示          |  |  |
|                  | 手机号码: 151****7288       |  |  |
|                  | 短信验证码: * 请输入短信验证码 获取验证码 |  |  |
|                  | 下一步更换其他验证方式             |  |  |

输入验证码即可显示账号。

# 4.2.2 密码找回操作

点击忘记密码操作,进行密码找回,按照步骤一步一步 操作即可。

| <b>J</b> | www.jszwfw.gov.cn |                                             | <u> </u>         |     |
|----------|-------------------|---------------------------------------------|------------------|-----|
|          |                   | 密码找回                                        |                  |     |
|          |                   |                                             |                  |     |
|          | 填写登录              | 账号 身份核验                                     | 设置新密码            | 完成  |
|          |                   | 正在为您找回密码,请选择身份验证方式                          | ť:               |     |
|          |                   | <b>手机号码+验证码</b><br>您已绑定手机号130****0612,可选此方式 | đ                | 即验证 |
|          |                   | 政务服务扫码认证<br>通过江苏政务服务APP来核实身份,校验过            | 过程简单快速,建议优先选择此方式 | 即验证 |
|          |                   |                                             |                  |     |

# 五、 技术支撑 QQ 群

如有申报问题,可在工作时间入 QQ 群咨询, QQ 群号: 701639679。

|     |        | -     | _ | - |
|-----|--------|-------|---|---|
| 114 | IN     | [ . I |   |   |
|     |        |       | _ | • |
| _   | softwa | re    |   |   |

| 咨询电话: | 0519-8988633 | 6  | 1391 | 143279       | 70 |
|-------|--------------|----|------|--------------|----|
| 工作时间: | 周一至周五        | 8: | 30—  | -17 <b>:</b> | 30 |